# Załącznik nr 1

# Instrukcja obsługi Platformy Moodle dla potrzeb zdalnego nauczania

# 1. Zmiana ustawień administracyjnych kursu

Aby wejść w ustawienia administracyjne kursu, który prowadzimy należy na stronie głównej przedmiotu rozwinąć zakładkę administracja i kliknąć przycisk **EDYTUJ USTAWIENIA** 

|            |                                                                                                    | Platforr<br>Polski            | na e-learningowa Państwowej Wyższej Szkoły Zawodowej w Koszalinie<br>(pl) + 🖀 Moje moduły + 🛯 W tym kursie +                                                  | ۲ | ٨    | Q 🤮 Administrator ▸              |
|------------|----------------------------------------------------------------------------------------------------|-------------------------------|----------------------------------------------------------------------------------------------------|---|------|----------------------------------|
| Nawgacja   |                                                                                                    | Państwo<br>Szkoła –<br>– w ko | VIL WYZSZA<br>ZAWODOWA<br>ZAWIOWA                                                                                                    |   | Port | ale społecznościow<br>G+ f 🛅 🖬 🕼 |
| qa         | ADMINISTRACJA                                                                                                    | 3 X                           | główna $ ightarrow$ Kursy $ ightarrow$ Instytut Spraw Społecznych $ ightarrow$ Zakład Pedagogiki $ ightarrow$ Przedmioty $ ightarrow$ ISS_ZP_KS1 $ ightarrow$ |   |      | 🕼 Włącz tryb edyc                |
| Administra | <ul> <li>Administracja kursem</li> <li>č Edytuj ustawienia</li> <li>Wiącz tryb edycji</li> <li>Użytkownicy</li> <li>Filtry</li> <li>Raporty</li> <li>č Ustawienia dziennika ocen</li> <li>Odznaki</li> <li>Kopia zapasowa</li> <li>Odtwórz</li> <li>Import</li> <li>Opublikuj</li> <li>č Reset</li> <li>Raporta zabi</li> </ul> | -                             | s szkoleniowy<br>Forum aktualności<br>nat 1<br>nat 2                                                                                                    |   |      |                                  |
|            | Administracja serwisu     Wyszuka                                                                                                    |                               | nat 3                                                                                                    |   |      |                                  |
|            |                                                                                                    | ıer                           | nat 4                                                                                                    |   |      |                                  |

Żeby zwiększyć ilość tematów musimy w oknie ustawień przejść do zakładki **FORMAT KURSU** i zwiększyć liczbę sekcji na stronie głównej przedmiotu.

| - Format kursu |                                                        |
|----------------|--------------------------------------------------------|
| Format (?)     | Układ tematyczny                                       |
| Liczba sekcji  | 4 🗸                                                    |
| Ukryte sekcje  | Ukryte sekcje są pokazane w zminimalizowanej postaci 💙 |
| Układ kursu 🕐  | Pokaż wszystkie sekcje na jednej stronie 🖌             |

W obrębie przedmiotu istnieje możliwość zamieszczania plików dla studentów. Domyślna wartość dla maksymalnego rozmiaru przesyłanego pliku to 5mb, jednak możemy ją zwiększyć do 32mb w sekcji **PLIKI I PRZESYŁANIE.** 

| <ul> <li>Pliki i przesyłanie</li> </ul>  |                                                    |
|------------------------------------------|----------------------------------------------------|
| Maksymalny rozmiar pliku   ?             | 5мв ~                                              |
| <ul> <li>Śledzenia ukończenia</li> </ul> | Serwis - limit przesyłania: (32MB)<br>32MB<br>20MB |
| Włącz śledzenie ukończenia               | 5MB<br>2MB                                         |
| ©<br>▶ Grupy                             | 100KB<br>50KB                                      |
|                                          | 10КВ                                               |

#### Dodawanie/usuwanie użytkowników kursu

Celem dodania studenta do prowadzonego przez nas kursu należy rozwinąć zakładkę administracja, kiedy znajdujemy się wewnątrz kursu, a następnie rozwinąć opcję UŻYTKOWNICY i kliknąć odnośnik ZAPISANI UŻYTKOWNICY.

| Administrator 🕨               |
|-------------------------------|
| społecznościowe<br>G+ f 🛗 🖬 🚱 |
|                               |
| Zapisz użytkowników           |
| Reset                         |
| la zapisów                    |
| ne od wtorek, 18<br>:01 AM ¢O |
| Zapisz uzytkownikow           |
|                               |

Dodanie studenta do kursu umożliwia nam przycisk ZAPISZ UŻYTKOWNIKÓW.

Po wyszukaniu osoby, którą chcemy dodać do grupy klikamy przycisk **zapisz** przy jej nazwisku. Istotne jest zaznaczenie odpowiedniej roli z rozwijalnej listy przed zapisem nowego użytkownika.

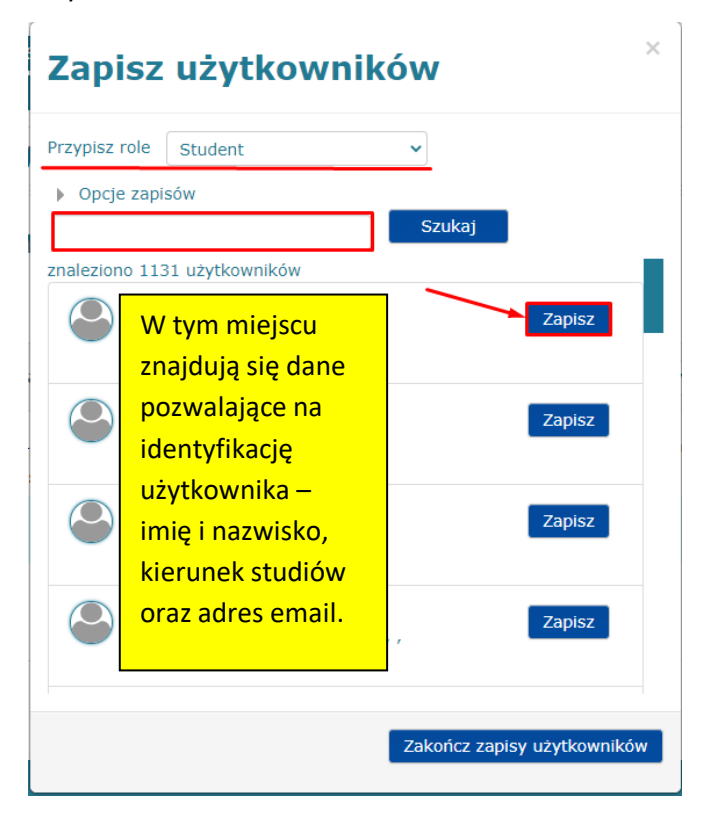

Usunięcia użytkownika z kursu dokonujemy poprzez odszukanie go na liście zapisanych użytkowników i kliknięciu CZARNEGO ZNACZKA X WPISANEGO W KOŁO. Po kliknięciu tego przycisku wyświetli się komunikat systemowy dotyczący podejmowanej akcji, który należy potwierdzić.

| Zapisani użytkownicy                                                            |                            |                      |                  |                                                  |
|---------------------------------------------------------------------------------|----------------------------|----------------------|------------------|--------------------------------------------------|
|                                                                                 |                            |                      |                  | Zapisz użytkowników                              |
| Wyszukaj Metoda zapisów Wsz                                                     | zystki v Rola Wszystki v   | Grupa Wszyscy v St   | tatus Wszystki 🗸 | Filtr Reset                                      |
| Imię / Nazwisko ^ / E-mail / Telefon / Tel.<br>komórkowy / Wydział / Instytucja | Ostatni dostęp<br>do kursu | Role                 | Grupy            | Metoda zapisów                                   |
| Michał Podolak<br>m.podolak@pwsz-koszalin.pl                                    | Nigdy Prov                 | vadzący 🗙 Menedżer 🗙 | Zapis<br>sierpie | ywanie ręczne od wtorek, 18<br>eń 2020, 11:01 AM |
|                                                                                 |                            |                      |                  | Zapisz użytkowników                              |
|                                                                                 |                            | )                    |                  |                                                  |
| Potwierdź                                                                       |                            |                      |                  |                                                  |
| Czy na pewno chcesz wypisać użytkownika<br>szkoleniowy"?                        | "Michał Podolak" z kursu   | "Kurs                |                  |                                                  |
|                                                                                 | Kontynuuj Ar               | nuluj                |                  |                                                  |

# Kurs szkoleniowy: 1 zapisanych użytkowników

### 2. Przypisywanie ról w obrębie prowadzonego przedmiotu.

W przypadku jeśli błędnie dodaliśmy rolę użytkownikowi należy kliknąć znak X przy niewłaściwej roli, co poskutkuje jej usunięciem. Nową rolę dodajemy użytkownikowi za pośrednictwem symbolu kłódki. Po kliknięciu w nią otworzy nam się okno umożliwiające przypisanie właściwych uprawnień użytkownikom.

# Kurs szkoleniowy: 1 zapisanych użytkowników

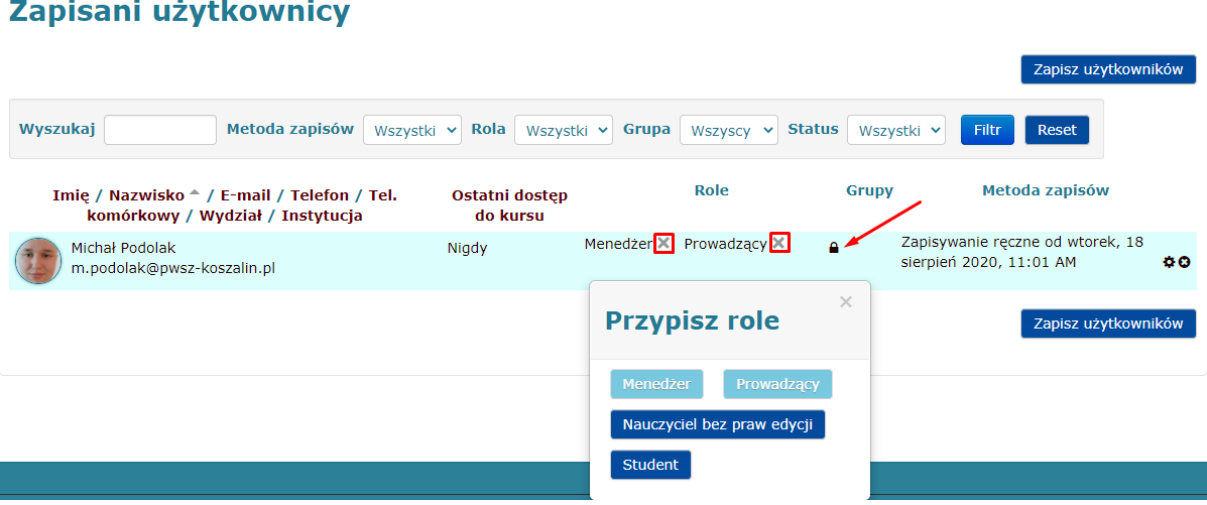

# Zapisani użytkownicy

# 3. Zmiana ustawień zapisu użytkowników do kursu.

Żeby przejść do okna, które umożliwi nam modyfikację metod zapisu należy z poziomu strony głównej kursu rozwinąć zakładkę Administracja, wybrać zakładkę Użytkownicy, a następnie kliknąć opcję Metoda zapisów.

|            |                                                                                                    | Platforma e-learningowa                                             | Państwowej Wyższej Szkoły Zawodowej w Koszalinie                                                                      | <b>⊙ ≜</b> Q | Administrator •              |
|------------|----------------------------------------------------------------------------------------------------|---------------------------------------------------------------------|----------------------------------------------------------------------------------------------------|--------------|------------------------------|
|            |                                                                                                    | 🏴 Polski (pl) 🕨 🚔 Moje modu                                         | ły → 🖉 W tym kursie →                                                                                                 |              |                              |
| Nawigacia  |                                                                                                    | PAŃSTWOWA WYŻSZA<br>SZKOŁA ZAWODOWA<br>w Koszalinie —               |                                                                                                    | Portale s    | społecznościowe<br>+ f 🛅 🖬 😧 |
| aqa        | ADMINISTRACJA                                                                                                    | główna $>$ Kursy $>$ In                                             | nstytut Spraw Społecznych $ ightarrow$ Zakład Pedagogiki $ ightarrow$ Przedmioty $ ightarrow$ ISS_ZP_KS1 $ ightarrow$ |              | 🕼 Włącz tryb edycji          |
| Administra | <ul> <li>Administracja kursem</li> <li>Cé dýtuj ustawienia</li> <li>Wiącz tryb edycji</li> <li>Uzytkownicy</li> <li>Zapisani uzytkownicy</li> <li>Metoda zapisów</li> <li>Zapisymanie ręczne</li> <li>Grupy</li> <li>Uprawnienia</li> <li>Pozostali uzytkownicy</li> <li>Filtry</li> <li>Raporty</li> <li>Ustawienia dziennika ocen</li> <li>Odznaki</li> <li>Kopia zapasowa</li> <li>Oddwórz</li> <li>Import</li> <li>Opublikuj</li> <li>C Reset</li> <li>Baza pytań</li> <li>Administracja serwisu</li> </ul> | s szkoleni<br>Forum aktualności<br>nat 1<br>nat 2<br>nat 3<br>nat 4 | iowy                                                                                                    |              |                              |
|            | Wyszu                                                                                                    | j                                                                   |                                                                                                    |              |                              |

Poniższy zrzut ekranu przedstawia okno umożliwiające nam wprowadzenie zmian w metodach zapisu. Domyślną metodą zapisu w każdym kursie jest **Zapisywanie ręczne.** Aby umożliwić studentom samodzielne zapisywanie się do przedmiotu należy odznaczyć ikonę oka, tak aby nie była przekreślona. Umożliwi to studentom samodzielne zapisywanie się do kursu bez wymagania hasła. Jeśli chcemy nadać klucz dostępu do kursu, który student będzie musiał wpisać podczas zapisów, należy kliknąć w **trybik** oznaczony strzałką na poniższym zrzucie ekranu.

# **Kurs szkoleniowy**

# Metoda zapisów

| Nazwa                                | Użytkownicy | Do góry/W<br>dół | Modyfikuj    |
|--------------------------------------|-------------|------------------|--------------|
| Zapisywanie ręczne                   | 1           | 4                | 0 @ 1. ¢     |
| Dostęp dla gości                     | 0           | <b>↑ ↓</b>       | 0 🕫 🗘        |
| Zapisywanie samodzielne<br>(Student) | 0           | <b>^</b>         | 0 <b>%</b> ¢ |
| Dodaj metodę zapisu                  |             |                  |              |
| Wybierz 🗸                            |             |                  |              |

W oknie modyfikacji metody zapisu wprowadzamy wówczas klucz dostępu, który student będzie zmuszony wpisać w trakcie zapisywania do przedmiotu. Po ustawieniu klucza klikamy przycisk **Zapisz zmiany**.

| Platforma e-learningowa P                           | aństwowej Wyższej Szkoły Zawodowej w Koszalinie                                                                    | ۹   |      | Q    | Administrator <b>&gt;</b>    |
|-----------------------------------------------------|----------------------------------------------------------------------------------------------------|-----|------|------|------------------------------|
| 🍽 Polski (pl) 🕨 🚔 Moje moduły                       | ▶ 🛢 W tym kursie ▶                                                                                                 |     |      |      |                              |
| Państwowa Wyższa<br>szkoła Zawodowa<br>w koszalinie |                                                                                                    |     | Port | G    | społecznościowe<br>+ f 🛗 🖬 🚱 |
| 🖨 Strona główna 📏 Kursy 📏 Inst                      | ytut Spraw Społecznych $ ightarrow$ Zakład Pedagogiki $ ightarrow$ Przedmioty $ ightarrow$ ISS_ZP_KS1 $ ightarrow$ |     |      |      |                              |
| Użytkownicy > Metoda zapisów 刘                      | Zapisywanie samodzielne (Student)                                                                                  |     |      |      |                              |
| Kurs szkolenia                                      | owy                                                                                                    |     |      |      |                              |
| Zapisywanie sar                                     | nodzielne                                                                                                    |     |      |      |                              |
| <ul> <li>Zapisywanie samodzie</li> </ul>            | lne                                                                                                    |     |      |      |                              |
| Własna nazwa metody<br>zapisów                      |                                                                                                    |     |      |      |                              |
| Zezwól na samodzielną<br>rejestrację<br>⑦           | Tak 🗸                                                                                                    |     |      |      |                              |
| Zezwól na nowe zapisy 🕐                             | Tak V                                                                                                    |     |      |      |                              |
| Klucz dostępu 💿                                     | Kliknij, aby wprowadzić 🖉 🔍                                                                                        |     |      |      |                              |
| Użyj grupowych kluczy<br>dostępu do kursu<br>⑦      | Nie 🛩                                                                                                    |     |      |      |                              |
| Domyślnie przydzielana rola                         | Student ~                                                                                                    |     |      |      |                              |
| Okres uczestnictwa w kursie                         | 0 Zapisz zmiany Anuluj                                                                                             | dni | ~    | □Wła | ącz                          |

# 4. Zamieszczanie treści w obrębie kursu.

Znajdujące się w obrębie prowadzonego przez nas kursu Tematy pozwalają na zamieszczanie materiałów dydaktycznych w ich obrębie. Szczegółowe informacje dotyczące metodycznej części tego zagadnienia znajdują się w **Instrukcji zamieszczania materiałów dydaktycznych na platformie Moodle**.

Pierwszym krokiem przy zamieszczaniu materiału wykładowego na platformie jest włączenie trybu edycji kursu poprzez kliknięcie zielonego przycisku jak na poniższym zrzucie ekranu.

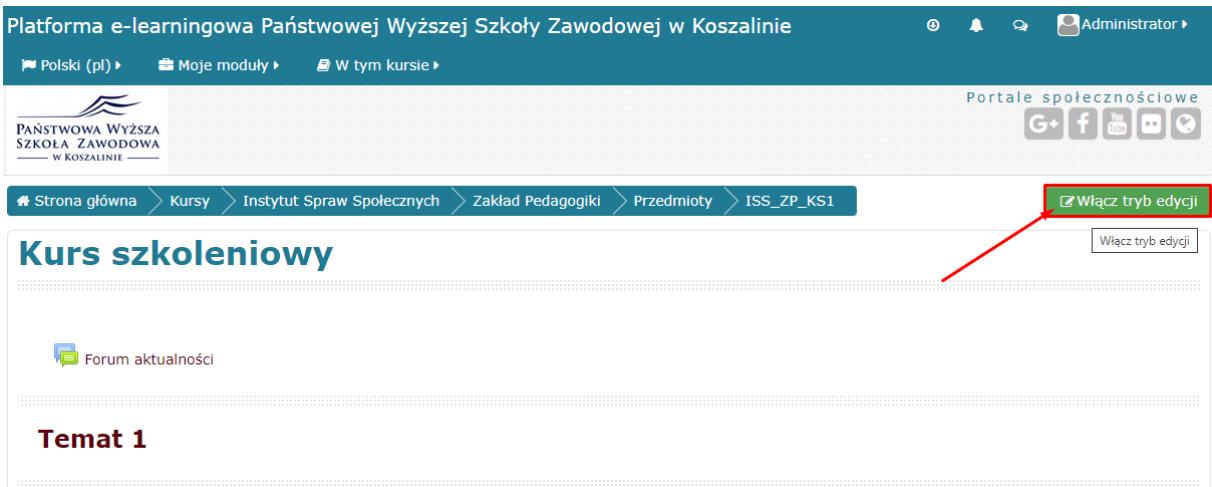

Następnie należy zmienić nazwę tematu zajęć klikając w ikonę kartki z ołówkiem, która umożliwi nam edycję obecnej nazwy.

|                                                                                                    | noduły 🕨 🔎 W tym kursie 🕨                                                                                                    |                                                                                          |                                    |                     |                                  |
|----------------------------------------------------------------------------------------------------|----------------------------------------------------------------------------------------------------|------------------------------------------------------------------------------------------|------------------------------------|---------------------|----------------------------------|
| STWOWA WYŻSZA<br>DŁA ZAWODOWA<br>- W KOSZALINIE —                                                                                                  |                                                                                                    |                                                                                          |                                    |                     | Portale społeczności<br>G+ f 🛗 🖬 |
| trona główna 📏 Kursy                                                                                                    | angle Instytut Spraw Społecznych $ ightarrow$ Z                                                                                                    | akład Pedagogiki                                                                         | Przedmioty                         | SISS_ZP_KS1         | <b>ర</b> Wyłącz tryb e           |
|                                                                                                    |                                                                                                    | Nagłó                                                                                    | wek                                |                     |                                  |
|                                                                                                    | Góra stror                                                                                                    | iy                                                                                       |                                    |                     | Prawo                            |
| urs szkole                                                                                                    | niowv                                                                                                    |                                                                                          |                                    |                     | DODAJ BLOK                       |
|                                                                                                    |                                                                                                    |                                                                                          |                                    |                     | Dodaj                            |
|                                                                                                    |                                                                                                    |                                                                                          |                                    | Modufikui -         |                                  |
| 1 📑 Forum aktualne                                                                                                    | séci 🔽                                                                                                    |                                                                                          |                                    | Modyfikuj -         |                                  |
|                                                                                                    | SCI (B)                                                                                                    |                                                                                          | '                                  | ilouyinkuj - 💻      |                                  |
|                                                                                                    |                                                                                                    |                                                                                          | + Dodaj                            | aktywność lub zasób |                                  |
| Temat 1 🔀                                                                                                    | _                                                                                                    |                                                                                          |                                    | Modyfikuj -         |                                  |
| <ol> <li>Planowan <sup>Ed</sup></li> <li>Liczba godzii</li> <li>Materiał wyk</li> <li>Opis realizac<br/>materiałem wy<br/>wood filowome</li> </ol> | huj nazwe tematu<br>je stacjonarnym: 1.4<br>wykładów łącznie: 2 godz.<br>ładowy: prezentacja materiału wykł<br>ji tematu przez studenta: proszę d<br>kładowym, zwawrte w nim treści sta<br>h w formie pracy zaliczeniowej, sem-<br>ti stach zakradzenia stach zakradzenia stach stach stac | 04.2020r.<br>adowego z koment<br>o zapoznaje slę z zi<br>owią fragment wia<br>estralnej. | tarzem<br>amieszczonym<br>adomości | Modyfikuj⊤          |                                  |

### 1) Etykiety

Etykiety są ważnym elementem składowym wykładu, ponieważ właśnie tego narzędzia używamy do zamieszczania opisu materiału wykładowego.

Po kliknięciu w przycisk **+Dodaj aktywność lub zasób** ukaże się nam okno dialogowe z listą dostępnych zasobów, które możemy dodać. Zatwierdzamy wybór etykiety przyciskiem **Dodaj** u dołu okna dialogowego.

| Platforma e-learningowa Państwowej Wyższej Szkoły Zaw                      | ④ 🜲 🔉 🚨Administrator ▸                               | Dodaj al                              | ktywność lub zasób 🛛 💌   |                                        |
|----------------------------------------------------------------------------|------------------------------------------------------|---------------------------------------|--------------------------|----------------------------------------|
| 🍽 Polski (pl) 🕨 🚔 Moje moduły 🕨 🥔 W tym kursie 🕨                           |                                                      |                                       | O 📢 Opinia zwrotna       | Etykieta umożliwia wstawienie tekstu i |
| RAJETHOUR WYZEZA                                                           |                                                      | Portale społecznościowe<br>G+ f 📇 🖬 🚱 | O Pakiet SCORM           | obrazów pomiędzy aktywnościami na      |
| SKOLA ZAWODOWA                                                             |                                                      |                                       | 🔿 🧶 Quiz Hot Potatoes    | stronie kursu.                         |
| 🛱 Strona główna $>$ Kursy $>$ Instytut Spraw Społecznych $>$ Zakład Pedago | giki $ ightarrow$ Przedmioty $ ightarrow$ ISS_ZP_KS1 | 🖕 Wyłącz tryb edycji                  | 🔿 🔤 Słownik pojęć        | Owneed bounded                         |
| 1                                                                          | Nagłówek                                             |                                       | 🔿 ✔ Test (Quiz)          |                                        |
| Góra strony                                                                |                                                      | Prawo                                 | 🔿 🎅 Warsztat             |                                        |
| KUrs szkoleniowy                                                           |                                                      | Dodaj V                               | O 🗰 wiki                 |                                        |
|                                                                            | Modyfikuj -                                          |                                       | O 😓 Zadanie              |                                        |
| 1 🦷 Forum aktualności 🗹                                                    | Modyfikuj 🗸 💄                                        |                                       | 🔿 🦂 Zewnętrzny moduł     |                                        |
|                                                                            | + Dodaj aktywność lub zasób                          |                                       | ZASOBY                   |                                        |
| 1 Temat 1 🕝                                                                | Modyfikuj +                                          |                                       | O Adres URL              |                                        |
|                                                                            | + Dodaj aktywność lub zasób                          |                                       | O a edu-sharing resource |                                        |
| t Temat 2 🗭                                                                | Modyfikui -                                          |                                       | 🖲 🔗 Etykieta 🖛 🗕         |                                        |
|                                                                            | + Dodaj aktywność lub zasób                          |                                       | 🔿 🚞 Folder               |                                        |
|                                                                            |                                                      |                                       | 🔿 📔 Książka              |                                        |
| 1 Temat 3 🗷                                                                | Modyfikuj *                                          |                                       | 🔿 🚣 Pakiet treści IMS    |                                        |
|                                                                            | + Dodaj aktywność lub zasób                          |                                       | O 📄 Plik                 |                                        |
| 🕽 Temat 4 🏽                                                                | Modyfikuj <del>v</del>                               |                                       | O 📑 Strona               |                                        |
|                                                                            | + Dodaj aktywność lub zasób                          |                                       | Dodaj                    | Anuluj                                 |
|                                                                            |                                                      |                                       |                          |                                        |

Po zatwierdzeniu naszego wyboru otworzy się strona, która umożliwi nam wprowadzenie tekstu etykiety i jego edycję. Wprowadzamy treść zgodnie z otrzymanymi wytycznymi. Wcześniej przygotowane materiały można skopiować z edytora tekstowego Word, jednak należy uważać na możliwe zmiany w punktorach i numeracjach po wklejeniu ich do uproszczonego edytora tekstowego w którym umieszczamy treść etykiety. Po wykonaniu tego kroku zapisujemy zawartość i wracamy do kursu za pośrednictwem przycisku u dołu strony.

| Platforma e-learningowa Pa                | ństwowej Wyższej Szkoły Zawodowej w Koszalinie                                                                                                    | Θ | <b>A</b> 9 | a 🚨 Administrator 🕨 |
|-------------------------------------------|----------------------------------------------------------------------------------------------------|---|------------|---------------------|
| 🏴 Polski (pl) 🕨 🚔 Moje moduły 🕨           | ₽ W tym kursie •                                                                                                    |   |            |                     |
| # Strona główna $>$ Kursy $>$ Insty       | tut Spraw Społecznych $ ightarrow$ Zakład Pedagogiki $ ightarrow$ Przedmioty $ ightarrow$ ISS_ZP_KS1 $ ightarrow$                                                                                                    |   |            |                     |
| Temat 1 $ ightarrow$ Dodawanie nowego Ety | kieta do Temat 1                                                                                                    |   |            |                     |
|                                           | Nagłówek                                                                                                    |   |            |                     |
| Kurs szkolenio                            | wy                                                                                                    |   |            | Lewo<br>1 BLOK      |
| ØDodawanie nov                            | wego Etykieta do Temat 1 🛛                                                                                                    |   | Dodaj      | ▼                   |
| - Ogólne                                  | ▶ Rozwiń wszystko                                                                                                    |   |            |                     |
| Tekst etykiety                            | Format     B I IIII 0 20 III 0 III     Panowanych zajęć w trybie stacjonarnym: 1.04.2020r.     Liczba godzin wykładów łącznie: 2 godz.     Materiał wykładowy: prezentacja materiału wykładowego z komentarzem     Opis realizacji tematu przez studenta: proszę o zapoznaje się z     zamieszczonym materiałem wykładowym, zawarte w nim treści stanowią     fragment wiadomości weryfikowanych w formie pracy zaliczeniowej,     semestralnej.     S. Forma realizacji zajęć: pisemna.     Sdezka: ol * li |   |            |                     |
| Standardowe opcje mo                      | dułów                                                                                                    |   |            |                     |
| <ul> <li>Ogranicz dostęp</li> </ul>       |                                                                                                    |   |            |                     |
| ▶ Tagi                                    |                                                                                                    |   |            |                     |
| Kompetencje                               |                                                                                                    |   |            |                     |
|                                           | Zapisz i wróć do kursu Anuluj                                                                                                    |   |            |                     |

#### 2) Pliki i foldery plików

Pliki i foldery plików dodajemy w identyczny sposób jak etykietę, z tą różnicą, że z listy wybieramy stosowną funkcję.

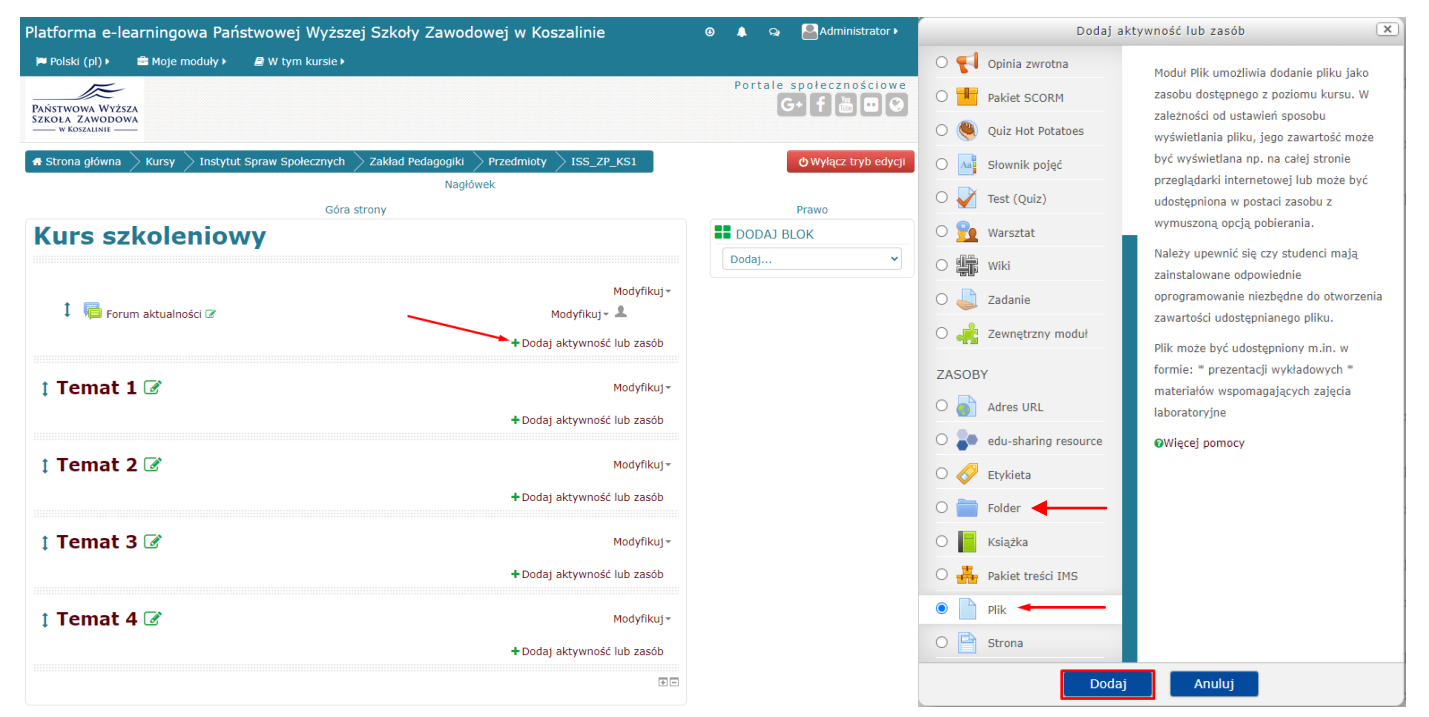

W celu dodania pliku należy wprowadzić w oknie odpowiednią nazwę, która będzie wyświetlać się na stronie głównej przedmiotu. Następnie opcjonalnie możemy zawrzeć opis zawartości pliku ułatwiając tym samym studentowi identyfikację dokumentu. Przedostatnim krokiem jest wybranie pliku z dysku poprzez przeciągnięcie go z lokalnego folderu do okna przeglądarki lub wybranie go przez eksplorator plików w podobny sposób, jak wybieramy załączniki do umieszczenia w mailu. Po wczytaniu się pliku należy kliknąć przycisk **Zapisz i wróć do kursu** na dole strony.

| Platforma e-learningowa Pa      | aństwowej Wyższej Szkoły Zawodowej w Koszalinie         | 0 | 👃 ର   | Administrator > |
|---------------------------------|---------------------------------------------------------|---|-------|-----------------|
| 🏴 Polski (pl) 🕨 🚔 Moje moduły I | ▶ 📓 W tym kursie ►                                      |   |       |                 |
| Temat 1 🔰 Dodawanie nowego Pli  | k do Temat 1                                            |   |       |                 |
|                                 | Nagłówek                                                |   |       |                 |
| Kurs szkolenio                  | VWV                                                     | _ | _     | Lewo            |
|                                 | -                                                       |   | DODAJ | BLOK            |
| Dodawanie no                    | wego Plik do Temat 1 💿                                  |   | Dodaj | ~               |
|                                 | Bozwiń wszystko                                         |   |       |                 |
| ▼ Ogólne                        |                                                         |   |       |                 |
|                                 |                                                         |   |       |                 |
| Nazwa*                          |                                                         |   |       |                 |
| Opis                            | Paragraf - B I II II 0 22 0 II II                       |   |       |                 |
|                                 |                                                         |   |       |                 |
|                                 |                                                         |   |       |                 |
|                                 | Ścieżka: p                                              |   |       |                 |
| Wyświetl opis na stronie kursu  |                                                         |   |       |                 |
| 0                               |                                                         |   |       |                 |
| Wybierz pliki                   | Maksymalny rozmiar dla nowych plików: Nieograniczone    |   |       |                 |
|                                 |                                                         |   |       |                 |
|                                 | Pliki                                                   |   |       |                 |
|                                 |                                                         |   |       |                 |
|                                 | -                                                       |   |       |                 |
|                                 | Możesz przeciągnąć i upuścić pliki tutaj, aby je dodać. |   |       |                 |
| . Morele d                      |                                                         |   |       |                 |
| wygiąd                          | Zapísz i wróć do kursu Zapisz i wyświetl Anuluj         |   |       |                 |

Opcja dodania folderu umożliwia nam umieszczenie na platformie kilku plików jednocześnie. Dodajemy je analogicznie do plików, z tą różnicą że jako nazwę wprowadzamy nazwę dla całego folderu, dlatego pliki, które będziemy w nim umieszczać należy wcześniej odpowiednio nazwać w przestrzeni dyskowej. Istotne jest ustawienie aby zawartość folderu wyświetlała się na stronie głównej kursu, co znacząco ułatwi studentom dostęp do plików. Standardowo zapisujemy zmianę i wracamy do kursu.

| atforma e-learningowa          | Państwowej Wyższej Szkoły Zawodowej w Koszalinie        |
|--------------------------------|---------------------------------------------------------|
| 🍽 Polski (pl) 🕨 🚔 Moje modu    | y⊁ 🖉 W tym kursie⊁                                      |
|                                | ▶ Rozwiń wszysi                                         |
| - Ogólne                       |                                                         |
| Nazwa                          | •                                                       |
|                                |                                                         |
| Opi                            | Paragraf V B I E E P                                    |
|                                |                                                         |
|                                |                                                         |
|                                |                                                         |
|                                |                                                         |
|                                | Ścieżka: p                                              |
| /yświetl opis na stronie kurst |                                                         |
| 3                              | )                                                       |
| Zawartość                      |                                                         |
| Plik                           | Maksymalny rozmiar dla nowych plików: Nieogranicz       |
|                                |                                                         |
|                                | ▶ 🔛 Pliki                                               |
|                                |                                                         |
|                                | -                                                       |
|                                | Możesz przeciągnąć i upuścić pliki tutaj, aby je dodać. |
|                                | L                                                       |
| Wyświetl zawartość folderu     | Na stronie głównej kursu 🖌                              |
| Balad abuldance as diables in  | Zapisz i wróć do kursu Zapisz i wyświet Anuluj          |

### 3) Testy jednokrotnego/wielokrotnego wyboru

Szczegółowa instrukcja tworzenia powyższych testów znajduje się w pliku "Instrukcja tworzenia testów na platformie Moodle Państwowej Wyższej Szkoły Zawodowej w Koszalinie"(str. 20).

#### 4) Testy z pytaniami otwartymi

Aby utworzyć test zawierający pytania otwarte postępujemy analogicznie jak w przypadku testu jednokrotnego/wielokrotnego wyboru, z tą różnicą, że wybieramy inny rodzaj zawartości przy dodawaniu pytania.

| PYTANIA       To pytanie pozwala na odpowiedź w kilku zdaniach lub akapitach.         To pytanie musi być oceniane ręcznie przez nauczyciela.         To pytanie musi być oceniane ręcznie przez nauczyciela.         To p |
|----------------------------------------------------------------------------------------------------|
| <ul> <li>O I Przeciągnij i upuść na<br/>tekst</li> <li>O I Pytanie zagnieżdżone</li> </ul>                                                                                                    |

Pierwszym krokiem w konfiguracji pytań otwartych jest obligatoryjne wypełnienie pól zaznaczonych na czerwono.

| Platforma e-le             | arningowa Pa    | ństwowej Wyższej Szkoły Zawodowej w Koszalinie | ۲ | 4 | ୟ | Administrator • |
|----------------------------|-----------------|------------------------------------------------|---|---|---|-----------------|
| 🏴 Polski (pl) 🕨            | 🚔 Moje moduły 🕨 | 🖨 W tym kursie 🕨                               |   |   |   |                 |
| <ul> <li>Ogólne</li> </ul> |                 |                                                |   |   |   |                 |
|                            | Kategoria       | Domyślnie dla ISS_ZP_KS1                       |   |   |   |                 |
| P                          | lazwa pytania*  |                                                |   |   |   |                 |
|                            | Treść pytania*  |                                                |   |   |   |                 |
|                            |                 |                                                |   |   |   |                 |
|                            |                 |                                                |   |   |   |                 |
|                            |                 |                                                |   |   |   |                 |
|                            |                 |                                                |   |   |   |                 |
|                            |                 |                                                |   |   |   |                 |
|                            |                 | Ścieżka: p                                     |   |   |   |                 |
| Domyś                      | ilna punktacja* | 1                                              |   |   |   |                 |
| Ogólna informa             | cja zwrotna   ? |                                                |   |   |   |                 |
|                            |                 |                                                |   |   |   |                 |
|                            |                 |                                                |   |   |   |                 |
|                            |                 |                                                |   |   |   |                 |
|                            |                 | Ścieżka: p                                     |   |   |   |                 |

Następnie przechodzimy do sekcji **Opcje odpowiedzi**. Wszystkie wartości ustawione są domyślnie i tak należało by je zostawić, chyba że jest potrzeba zwiększenia studentowi udzielenia odpowiedzi obszerniejszej niż 15 linijek, wtedy wartość **rozmiaru pola wprowadzania** należy zwiększyć według potrzeb. Jeśli wymagamy od studenta odpowiedzi której złożoność będzie wykraczać poza możliwości wewnętrznego edytora tekstowego platformy Moodle, należy zezwolić studentowi na zamieszczanie załączników i określić czy są one wymagane do zapisania przez niego odpowiedzi, czy też będą opcjonalne. Po ukończonej edycji wybranych opcji klikamy przycisk **Zapisz zmiany**.

Opcje odpowiedzi

| Format odpowiedzi         | Edytor HTML                                                            |
|---------------------------|------------------------------------------------------------------------|
| Wymagany tekst            | Require the student to enter text 🖌                                    |
| Rozmiar pola wprowadzania | 15 linii 🗸                                                             |
| Zezwól na załączniki      | Nie 🗸                                                                  |
| Wymagane są załączniki 🕐  | Załączniki są opcjonalne 💙                                             |
| Szablon odpowiedzi        |                                                                        |
| Informacja o ocenie       |                                                                        |
| ▶ Tagi                    |                                                                        |
|                           | Zapisz zmiany i kontynuuj edycję                                       |
|                           | W tym formularzu są pola wymagane oznaczone *.<br>Zapisz zmiany Anuluj |

### 5) Odnośniki do zewnętrznych stron internetowych

Odnośniki do zewnętrznych stron internetowych dodajemy z poziomu strony głównej kursu za pomocą przycisku **+Dodaj aktywność lub zasób** i wybraniu z listy zasobów opcji **Adres URL** i zatwierdzeniu wyboru przyciskiem **Dodaj**.

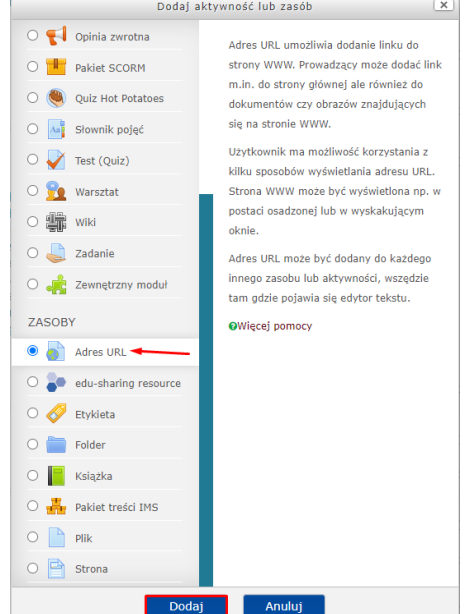

Następnym krokiem jest obligatoryjne wpisanie w stosowne okna nazwy pod jaką chcemy, żeby strona figurowała w naszym kursie i wprowadzeniu odnośnika. Mamy również możliwość dodania opisu strony dla studenta, żeby miał świadomość co może na danej stronie znaleźć. Aby opis uwidocznić opis należy zaznaczyć okienko przy opcji **Wyświetl opis na stronie kursu**.

**Kurs szkoleniowy** 

| Dodawanie nowego Adres URL do Temat 1   Rozwiń wszystko  Ogólne |                                           |  |  |  |  |  |  |  |  |
|-----------------------------------------------------------------|-------------------------------------------|--|--|--|--|--|--|--|--|
|                                                                 |                                           |  |  |  |  |  |  |  |  |
| Nazwa*                                                          | Wyszukiwarka internetowa                  |  |  |  |  |  |  |  |  |
| Zewnętrzny adres URL*                                           | https://www.google.pl/ Wybierz link       |  |  |  |  |  |  |  |  |
| Opis                                                            | Paragraf 🔻 B I 🗄 🗄 🖉 🖉 🖾 🖬 🖻              |  |  |  |  |  |  |  |  |
|                                                                 | Strona służaca do wyszukiwania informacii |  |  |  |  |  |  |  |  |
|                                                                 | Stona suząca do wyszukiwania mornacjij    |  |  |  |  |  |  |  |  |
|                                                                 |                                           |  |  |  |  |  |  |  |  |
|                                                                 | Ścieżka: p                                |  |  |  |  |  |  |  |  |
| Wyświetl opis na stronie kursu                                  |                                           |  |  |  |  |  |  |  |  |
| (?)                                                             |                                           |  |  |  |  |  |  |  |  |

# 5. Tworzenie zadań dla studentów

Dodawanie zadań dla studentów rozpoczynamy z poziomu strony głównej kursu za pośrednictwem przycisku **+Dodaj aktywność lub zasób**. Po pojawieniu się okna dialogowego jak na poniższym zrzucie ekranu z listy aktywności wybieramy **Zadanie** i zatwierdzamy wybór za pomocą przycisku **Dodaj**.

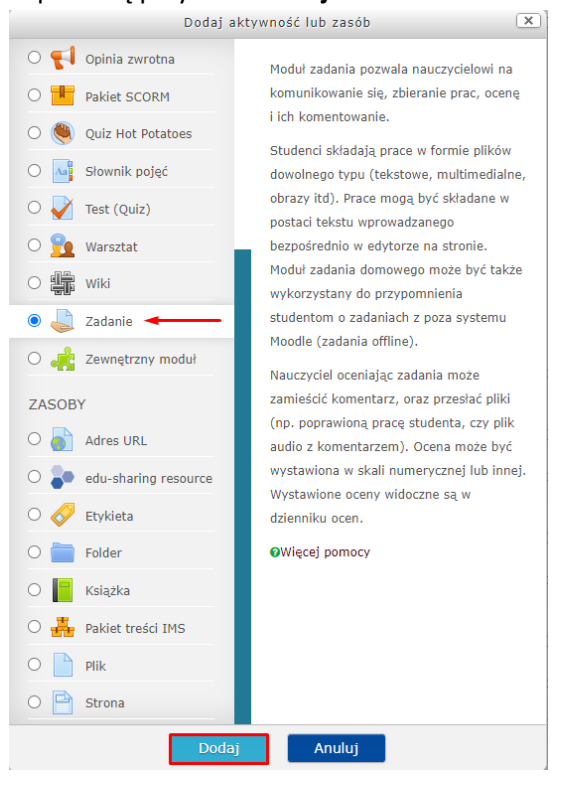

Pierwszym krokiem konfiguracji zadania jest wprowadzenie nazwy. Treść zadania dla studenta umieszczamy w oknie **Opis**. Jeśli wprowadzone zadanie wymaga od studenta pracy na zewnętrznych plikach dostarczonych przez prowadzącego kursu należy je umieścić za pośrednictwem okna **Dodatkowe pliki** zaznaczonego kolorem żółtym.

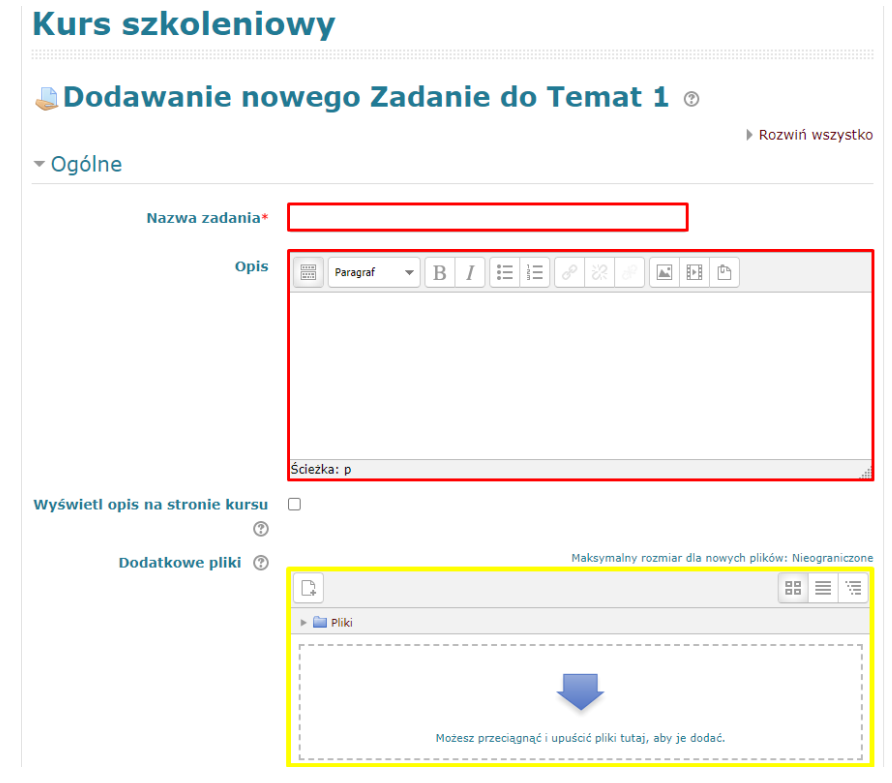

Następnie przechodzimy do zakładki **Dostępność**, która umożliwia nam ustawienie terminu nadsyłania prac przez studentów. Należy zwrócić uwagę na to, aby obie opcje zaznaczone na czerwono były włączone, po czym ustawiamy ramy czasowe, w których studenci będą mogli nadsyłać odpowiedzi do zadania. Opcja **ostateczny termin** domyślnie nie jest włączona, uruchomienie jej spowoduje otwarcie dla studentów dodatkowego, ostatecznego terminu, do którego mogą nadsyłać prace w razie jakby się nie zmieścili w podstawowych ramach czasowych. Jeśli treść zadania ma być niedostępna przed datą w której studenci mogą zacząć nadsyłać pracę (w poniższym przypadku 20 sierpnia 2020r.) należy odznaczyć opcję **Zawsze udostępniaj treść zadania**.

Zakładka typy zadań pozwala na określenie formatu, w jakim student prześle nam odpowiedź.

Typy zadań:

- Tekst online student odpowiedź umieszcza w wewnętrznym edytorze tekstowym na platformie Moodle i zapisuje ją w systemie.
- Przesyłane pliki Student musi przesłać odpowiedź w pliku, który po zapisaniu w systemie będzie trzeba pobrać na dysk komputera.

Mamy również możliwość ustawienia limitu słów dla odpowiedzi nadsyłanych jako Tekst wewnątrz platformy lub zwiększenie maksymalnej liczby plików, które student może przesłać prowadzącemu w obrębie zadania.

Maksymalny rozmiar przesyłanego pliku będzie wynosił tyle, ile przepustowość jaka została ustawiona dla kursu – maksymalnie 32mb.

| tępność                                                       |                |                 |       |      |           |
|---------------------------------------------------------------|----------------|-----------------|-------|------|-----------|
| Zezwól na przesyłanie<br>rozwiązań od<br>?                    | 20 v sierpień  | ► 2020 ►        | 00 🗸  | 00 🗸 | 🛗 🗹 Włącz |
| Termin oddania                                                | 27 🖌 sierpień  | ✓ 2020 ✓        | 00 🗸  | 00 🗸 | 🗮 🗹 Włącz |
| Ostateczny termin                                             | 20 💙 sierpień  | ► 2020 ►        | 10 🗸  | 35 ¥ | 🛗 🗆 Włącz |
| wsze udostępniaj treść<br>zadania<br>?                        |                |                 |       |      |           |
| zadań                                                         |                |                 |       |      |           |
| Typy zadań                                                    | Tekst online 🕐 | 🗹 Przesyłane pl | iki 🕐 |      |           |
|                                                               |                |                 |       |      |           |
| Limit słów ③                                                  |                |                 |       |      | Włącz     |
| Limit słów ⑦<br>Maksymalna liczba<br>przesyłanych plików<br>⑦ | 1 💙            |                 |       |      | □ Włącz   |

W zakładce **Powiadomienia** opcjonalnie ustawiamy, czy chcemy aby na adres e-mail przypisany do naszego konta na platformie Moodle przychodziła notyfikacja z bezpośrednim odnośnikiem do przesłanej przez studenta pracy.

| - Powiadomienia                                                                   |       |
|-----------------------------------------------------------------------------------|-------|
| Poinformuj nauczycieli o<br>przesłanych rozwiązaniach<br>?                        | Nie 💙 |
| Poinformuj nauczycieli o<br>rozwiązaniach przesłanych po<br>terminie oddania<br>? | Nie 💙 |
| Domyślne ustawienie dla opcji<br>"Poinformuj studentów"<br>?                      | Tak 💙 |

Domyślna skala ocen w platformie Moodle to skala procentowa. W zakładce **Ocena** w przypadku zadań zatem musimy ustawić maksimum punktów na 5, z kolei próg zaliczeniowy na 3 punkty, które odpowiadają wystawianym przez nas ocenom. W raporcie z wynikami system przeliczy oceny na punkty procentowe.

Po ustawieniu progu zaliczeniowego zapisujemy zmiany i wracamy do kursu.

| ▼ Ocena                             |                                                                                                    |
|-------------------------------------|----------------------------------------------------------------------------------------------------|
| Ocena 🕐                             | Some grades have already been awarded, so the grade type cannot be changed. If you wish to change the maximum grade, you must first choose whether or not to rescale existing grades. |
|                                     | Typ Punkt v<br>Rescale existing grades ? Tak v                                                                                                    |
|                                     | Maksimum punktów 5                                                                                                    |
| Metoda oceniania   ?                | Proste bezpośrednie ocenianie 💙                                                                                                    |
| Kategoria ocen                      | Bez kategorii 💙                                                                                                    |
| Próg zaliczeniowy 🕐                 | 3                                                                                                    |
| Anonimowe ocenianie                 | Nie                                                                                                    |
| Przepływ pracy w ocenianiu<br>⑦     | Nie 🗸                                                                                                    |
| Przydział osób oceniających<br>?    | Nie 🗸                                                                                                    |
| Standardowe opcje mo                | dułów                                                                                                    |
| <ul> <li>Ogranicz dostęp</li> </ul> | Zapisz i wróć do kursu Zapisz i wyświet Anuluj                                                                                                    |

6. Sprawdzanie i pobieranie prac nadesłanych przez studentów w obrębie zadania.

Aby rozpocząć ocenianie prac należy kliknąć w wybrane zadanie na stronie głównej kursu.

| Kur  | s szkoleniow                                                                                                    | <b>y</b>                                                                                                    | , , , , , , , , , , , , , , , , , , , |
|------|----------------------------------------------------------------------------------------------------|----------------------------------------------------------------------------------------------------|---------------------------------------|
| I    | 📮 Forum aktualności 🕜                                                                                                    |                                                                                                    | Modyfikuj 🗸 💄                         |
|      |                                                                                                    | +                                                                                                    | Dodaj aktywność lub zasób             |
| ‡ Te | emat 1 🕜                                                                                                    |                                                                                                    | Modyfikuj <del>-</del>                |
| Ţ    | <ol> <li>Planowanych zajęć w tri</li> <li>Liczba godzin wykładów</li> <li>Materiał wykładowy: pri</li> <li>Opis realizacji tematu primateriałem wykładowym, weryfikowanych w formie</li> <li>Forma realizacji zajęć:</li> <li>Ewaluacja (forma zaliczi): sesja</li> </ol> | rybie stacjonarnym: 1.04.2020r.<br>v łącznie: 2 godz.<br>ezentacja materiału wykładowego z komentarzem<br>orzez studenta: proszę o zapoznaje się z zamieszcz<br>zawarte w nim treści stanowią fragment wiadomości<br>pracy zaliczeniowej, semestralnej.<br>pisemna.<br>zenia): zaliczenie pisemne na koniec semestru<br>egzaminacyjna letnia | Modyfikuj <i>~</i><br>onym            |
| 1    | 🖌 Test 🕜                                                                                                    |                                                                                                    | Modyfikuj 🗸 🙎                         |
| 1    | 🜒 Wyszukiwarka internetowa                                                                                                    | 3                                                                                                    | Modyfikuj▼                            |
|      | Strona służąca do wyszuki                                                                                                    | wania informacji                                                                                                    |                                       |
| 1    | 🤳 Zadanie 🕜                                                                                                    |                                                                                                    | Modyfikuj 🗸 🚨                         |
|      | Treść zadania                                                                                                    |                                                                                                    |                                       |

Aby przedstawić prosces oceniania od strony technicznej użyję przykładu kursu Metodyki wychowania fizycznego. Po kliknięciu w zadanie na stronie głównej pojawi nam się poniższe okno zawierające:

Nazwę kursu, nazwę i treść zadania, podsumowanie zadania zawierające dane dotyczące uczestników i nadesłanych prac oraz ostateczny termin nadsyłania odpowiedzi przez studentów.

W celu rozpoczęcia oceniania nadesłanych prac klikamy niebieski przycisk Ocena.

| Metodyka wychowania fizycznego                                                             |                                                                                                    |  |  |  |  |  |  |  |  |  |
|--------------------------------------------------------------------------------------------|----------------------------------------------------------------------------------------------------|--|--|--|--|--|--|--|--|--|
| Zadanie                                                                                    | Wróć do: Temat 8 🕁                                                                                                    |  |  |  |  |  |  |  |  |  |
| <ol> <li>Przedstaw po<br/>2. Przedstaw po<br/>3. Na podstawie<br/>przyczynić si</li> </ol> | dział zaburzeń procesów psychicznych<br>dział czynności psychicznych.<br>: filmu: <i>Telefony komórkowe - fakty i mity p</i> rzedstaw swoją opinię, czy czynniki zewnętrzne mogą<br>ę do zaburzeń procesów psychicznych człowieka? |  |  |  |  |  |  |  |  |  |
| Widoczne grupy                                                                             | Widoczne grupy Wszyscy uczestnicy 🗸                                                                                                    |  |  |  |  |  |  |  |  |  |
| Podsumo                                                                                    | wanie                                                                                                    |  |  |  |  |  |  |  |  |  |
| Uczestnicy                                                                                 | 11                                                                                                    |  |  |  |  |  |  |  |  |  |
| Nadesłane                                                                                  | 10                                                                                                    |  |  |  |  |  |  |  |  |  |
| Wymaga oceny                                                                               | 0                                                                                                    |  |  |  |  |  |  |  |  |  |
| Termin oddania                                                                             | poniedziałek, 8 czerwiec 2020, 00:00 AM                                                                                                    |  |  |  |  |  |  |  |  |  |
| Pozostały czas                                                                             | Zadanie jest zaległe                                                                                                    |  |  |  |  |  |  |  |  |  |
|                                                                                            | Zobacz/oceń wszystkie zadania                                                                                                    |  |  |  |  |  |  |  |  |  |

Kurs: Metodyka wychowania fizycznego Zadanie: Zadanie ٥

#### 🛪 Strona główna 📏 Kursy Instytut Spraw Społecznych > Zakład Peda

Okno, które pojawi się na ekranie pozwala na pobranie każdej pracy po kolei a następnie ocenę jej i ewentualne pozostawienie komentarza dla studenta.

- 1. Nadesłany plik otwieramy klikając w jego nazwę, następnie zapisując go na dysku.
- 2. Po zapoznaniu się z treścią pracy dokonujemy oceny w zaznaczonym oknie.
- 3. W razie konieczności zamieszczamy komentarz dla studenta.
- 4. Zapisujemy zmiany przyciskiem u dołu strony
- 5. Przechodzimy do kolejnej nadesłanej pracy za dzięki rozwijalnej liście lub kliknięciu w strzałkę.

| agogik           | ki 🔿 Prz           | zedmioty              | > INHPE06               | > Temat 8     | Zadanie         |
|------------------|--------------------|-----------------------|-------------------------|---------------|-----------------|
|                  |                    |                       |                         |               |                 |
| Odda             | ane zac            | danie                 |                         |               |                 |
| Przesła          | ane do o           | oceny                 |                         |               |                 |
| Ocenic<br>Zadani | one<br>ie został   | ło złożone            | 3 dni 11 godi           | z. przed term | inem            |
| Studer           | nt może<br>procesy | edytować<br>psychiczn | to zadanie<br>ie.docx 🚽 | 1             |                 |
| Kom              | nentarze           | (0)                   |                         | Т             |                 |
| Cen              | a                  |                       |                         |               |                 |
| Juen             | la                 |                       |                         |               |                 |
| Ocen             | na z max           | .5 🕐                  |                         |               |                 |
|                  |                    |                       |                         |               |                 |
| Bieżąc           | a ocena            | w dzienni             | ku ocen                 |               |                 |
| 00,0             | %0                 |                       |                         |               |                 |
| Kom              | entarz z           | wrotny                |                         |               |                 |
| ****             | Paragraf           | - E                   | B I 🗄 🗄                 | ∃ 8 %         |                 |
|                  |                    |                       |                         | л — —         |                 |
|                  |                    |                       |                         |               |                 |
|                  |                    |                       |                         |               | 3               |
|                  |                    |                       |                         |               |                 |
|                  |                    |                       |                         |               |                 |
|                  |                    |                       |                         |               |                 |
|                  |                    |                       |                         |               |                 |
|                  |                    |                       | Poinfor                 | muj studentó  | ów 🗹 🛛 Zapisz a |
|                  |                    |                       |                         |               |                 |

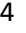

5

-

Zmień użytkownika

**V** 

# 7. Sprawdzanie testów, eksport wyników do pliku.

W przypadku testów jedno/wielokrotnego wyboru wyniki generowane są automatycznie. Testy bazujące na pytaniach otwartych wykładowca musi sprawdzić ręcznie, każde pytanie z osobna.

Po wejściu w test z poziomu strony głównej kursu ukaże nam się poniższe okno. Aby przejść do widoku umożliwiającego nam ocenianie podejść studentów kikamy w liczbę podejść oznaczoną czerwoną strzałką.

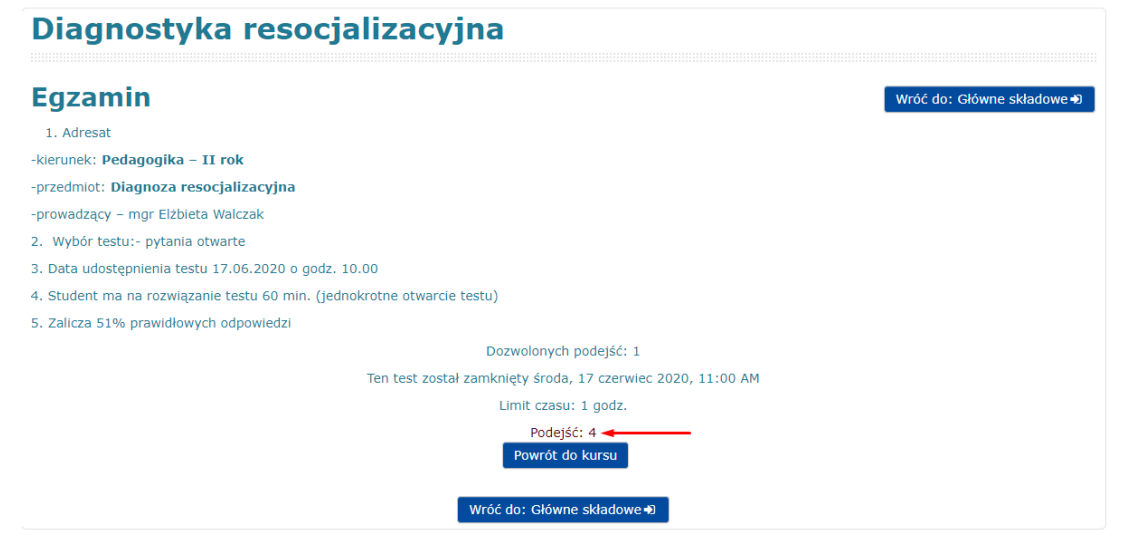

Po przejściu na niższą część otwartej strony z podejściami będzie dostępna tabela zawierająca wszystkie odpowiedzi studentów. Po kliknięciu w punktację pytania oznaczoną czerwoną strzałką pojawi nam się okno oceny wypowiedzi jak w przypadku oceny zadań. Po ocenie wszystkich pytań wynik zostanie zsumowany automatycznie.

Wyniki otrzymane przez studentów możemy wyeksportować do pliku aplikacji Microsoft Excel po wybraniu tej opcji z rozwijalnej listy i kliknięciu niebieskiego przycisku **Pobierz**.

|  |                                 |           |                           |                          |                                 |                                 |                                 | Resetuj tab                     | elé ustamien       |               |                 |                 |                 |                 |                 |
|--|---------------------------------|-----------|---------------------------|--------------------------|---------------------------------|---------------------------------|---------------------------------|---------------------------------|--------------------|---------------|-----------------|-----------------|-----------------|-----------------|-----------------|
|  |                                 |           | Pobierz tabelę danych jak | Microsoft Excel (        | .xlsx)                          | Pobierz                         |                                 |                                 |                    |               |                 |                 |                 |                 |                 |
|  | Imię /<br>Nazwisko              | E-mail    |                           | Tel.<br>Telefon komórkov | vy Wydział Instytucj            | a Stan                          | Rozpoczęto                      | Zakończono                      | Czas<br>wykonania  | Ocena/10,00   | Pyt. 1<br>/2,00 | Pyt. 2<br>/2,00 | Pyt. 3<br>/2,00 | Pyt. 4<br>/2,00 | Pyt. 5<br>/2,00 |
|  | 3                               |           |                           |                          |                                 | Zakończony                      | 17 czerwiec<br>2020 10:02<br>AM | 17 czerwiec<br>2020 11:00<br>AM | 58 min.            | 9,00          | <b>√</b> 2,00   | <b>√</b> 2,00   | <b>√</b> 2,00   | <b>√</b> 2,00   | <b>√</b> 1,00   |
|  | W tym miejscu znajdują się dane |           |                           |                          | Zakończony                      | 17 czerwiec<br>2020 10:01<br>AM | 17 czerwiec<br>2020 10:57<br>AM | 56 min. 6<br>sek.               | 10,00              | <b>√</b> 2,00 | <b>√</b> 2,00   | <b>√</b> 2,00   | <b>√</b> 2,00   | <b>√</b> 2,00   |                 |
|  | osobowe studentów.              |           |                           | Zakończony               | 17 czerwiec<br>2020 10:01<br>AM | 17 czerwiec<br>2020 10:57<br>AM | 56 min. 10<br>sek.              | 10,00                           | <b>√</b> 2,00      | <b>√</b> 2,00 | <b>√</b> 2,00   | <b>√</b> 2,00   | <b>√</b> 2,00   |                 |                 |
|  | $\mathbf{E}$                    |           |                           |                          |                                 | Zakończony                      | 17 czerwiec<br>2020 10:01<br>AM | 17 czerwiec<br>2020 10:59<br>AM | 57 min. 18<br>sek. | 10,00         | <b>√</b> 2,00   | <b>√</b> 2,00   | <b>√</b> 2,00   | <b>√</b> 2,00   | <b>√</b> 2,00   |
|  | Ogólea                          |           |                           |                          |                                 |                                 |                                 | 1                               |                    |               |                 |                 |                 |                 | _               |
|  | średnia                         |           |                           |                          |                                 |                                 |                                 |                                 |                    | 9,75 (4)      | 2,00 (4)        | 2,00 (4)        | 2,00 (4)        | 2,00 (4)        | 1,75 (4)        |
|  | Wyb                             | ierz wszy | stkie / Odznacz wszystkie | Oceń ponownie w          | brane podejścia                 | Jsuń zaznaczo                   | ne podejścia                    |                                 |                    |               |                 |                 |                 |                 |                 |

8. Resetowanie kursu.

Przed rozpoczęciem nowego roku akademickiego należy zresetować kurs, tym samym usuwając z niego obecnie zamieszczone dane dotyczące użytkowników.

Dokonujemy tego dopiero po utworzeniu kopii zapasowej serwisu przez administratora, aby nie utracić prac i wyników testów studentów z poprzedniego roku akademickiego.

Resetu dokonujemy klikając przycisk **Reset** w zakładce administracja będąc na stronie głównej prowadzonego przez nas kursu.

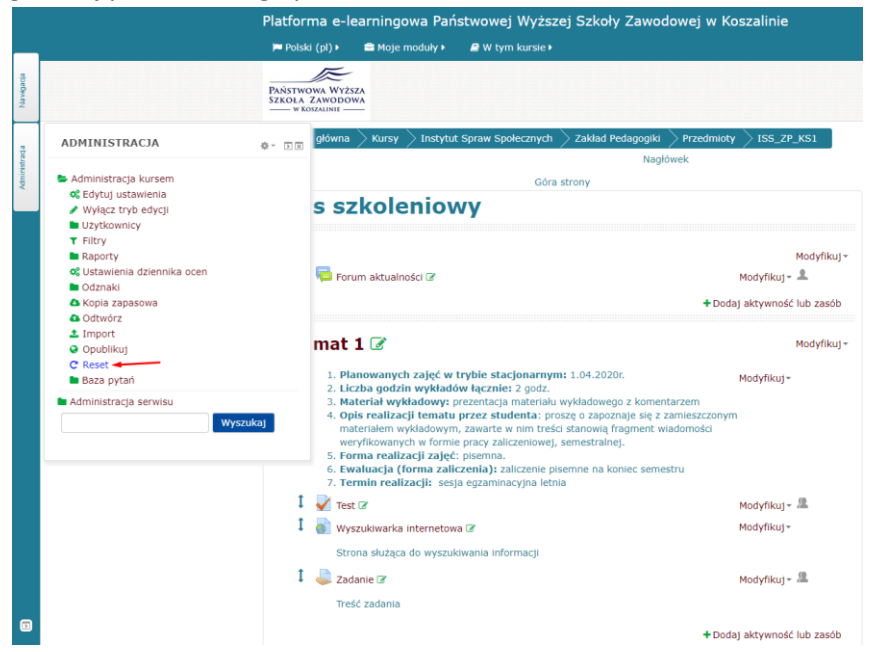

Wszystkie opcje zaznaczamy jak na poniższych zrzutach ekranu, na końcu klikamy niebieski przycisk **Resetuj kurs.** 

| Kurs szkolenio                                                            | owy: Resetuj kurs                                                                                                    |
|---------------------------------------------------------------------------|----------------------------------------------------------------------------------------------------|
| Resetuj kurs                                                              |                                                                                                    |
| Ta strona pozwala wyczyścić kurs z<br>wybraniu i zatwierdzeniu tej strony | danych użytkowników z zachowaniem składowych kursu i innych ustawień. Uwaga - p<br>nie ma możliwości odzyskania danych użytkowników. |
|                                                                           | ▶ Rozwiń wszystk                                                                                                    |
| ▼ Ogólne                                                                  |                                                                                                    |
| Data rozpoczęcia kursu 🕐                                                  | 21 V sierpień V 2020 V 🛗 🗆 Włącz                                                                                                    |
| Data zakończenia kursu                                                    | 21 ♥ sierpień ♥ 2020 ♥ 箇 □ Włącz                                                                                                    |
| Usuń terminy                                                              |                                                                                                    |
| Usuń wszystkie notatki                                                    |                                                                                                    |
| Usuń wszystkie komentarze                                                 |                                                                                                    |
| Usuń dane o ukończeniu                                                    |                                                                                                    |
| Usuń powiązanie blogów  🕐                                                 |                                                                                                    |
| Delete competency ratings                                                 |                                                                                                    |
| ▼ Role                                                                    |                                                                                                    |
| Wypisz użytkowników                                                       | <mark>Student</mark><br>Nauczyciel bez praw edycji<br>Prowadzący<br>Menedżer                                                         |
| Usuń wszystkie uprawnienia<br>ról lokalnych                               |                                                                                                    |
|                                                                           | Pokaż więcej                                                                                                    |
| <ul> <li>Dziennik ocen</li> </ul>                                         |                                                                                                    |
| Usuń wszystkie elementy i<br>kategorie<br>?                               |                                                                                                    |
| Wymaż wszystkie oceny 🕐                                                   |                                                                                                    |

| e Odznacz wszystk | e Odznacz wszystkie Anuluj |
|-------------------|----------------------------|

Po wykonaniu powyższych czynności usuwamy tematy z materiałami jak na poniższym zrzucie ekranu.

| Kurs szkoleniowy        |                                                                                          |  |  |
|-------------------------|------------------------------------------------------------------------------------------|--|--|
| 🖡 🡼 Forum aktualności 🕼 | Modyfikuj •<br>Modyfikuj • 💄<br>• Dodaj aktywność lub zasób                              |  |  |
| ‡ Temat 1 🕜             | Modyfikuj<br>✦ Dodaj ak<br>⑦ Podświetl                                                   |  |  |
| ‡ Temat 2 🕜             | <ul> <li>Ukryj temat</li> <li>Usuń temat</li> <li>Dodaj aktywnosc nu Usuń tem</li> </ul> |  |  |
| ‡ Temat 3 🕜             | Modyfikuj <del>-</del><br>+ Dodaj aktywność lub zasób                                    |  |  |
| ‡ Temat 4 🕜             | Modyfikuj •                                                                              |  |  |
|                         |                                                                                          |  |  |

Po usunięciu starych treści dodajemy ponownie sekcje tematyczne jak w pkt. 1 tejże instrukcji.

# INSTRUKCJA TWORZENIA TESTÓW NA PLATFORMIE MOODLE PAŃSTWOWEJ WYŻSZEJ SZKOŁY ZAWODOWEJ W KOSZALINIE

| Platforma e-learningowa Państwowej Wyższej Szkoły Zawodowej w Koszalinie                                                                                                    | 💿 🌲 😋 🚨Administrator 🖡                |
|----------------------------------------------------------------------------------------------------|---------------------------------------|
| 🏴 Polski (pl) 🕨 🚔 Moje moduły 🕨 🥔 W tym kursie 🕨                                                                                                    |                                       |
| Paštivona Wizzza<br>Zzola Zurodova<br>= + tronum                                                                                                    | Portale spolecznościowe<br>G+ f 📇 🖤 😵 |
| 🔹 Strona główna 📏 Kurzy 🔪 Instytut Piełęgniarstwa i Ratownictwa Medycznego 📏 Zakład Piełęgniarstwa 🔪<br>Przedmioty 📏 IPIRM 2                                                                                                    | (Z/Włącz tryb edycji                  |
| II rok licencjat - ZAJĘCIA PRAKTYCZNE (5 grup                                                                                                    | )                                     |
| 🔁 Forur aktualności                                                                                                    |                                       |
| Grupa 1 - zajęcia praktyczne                                                                                                    |                                       |
| Grupa 2 - zajęcia praktyczne                                                                                                    |                                       |
| Grupa 3 - zajęcia praktyczne                                                                                                    |                                       |
| Przedmiot: CHIRURGIA – ZAJĘCIA PRAKTYCZNE grupa 3                                                                                                    |                                       |
| Prowadzący: mgr Danuta Waszczuk                                                                                                    |                                       |
| L. Data planovannych zajęć w trybie studjonarmym: 29.64 × 0.05.2020 (30 pdz.)     Z. Data udostępnienia materialiu 23.96.47.00     Liczba godzin wykładów złoszanie inderem pory skirzatowice procesanych iz typotr.     Haterial wykładów: Postazanie inderem pory skirzatowice procesanych studium przysacłu od     Sposób realizacji oprocowanie diaprozy pileginarskiej oraz procesa pilegipowana dla przedstawioneg     Forma realizacji zajęći spano.     Kwalacja (forma zaliczenia): sdenie prze- oprocowane diaprozy pilegipowane dia przedstawioneg     Termine realizacji zajęći spano.     Kerelina zaliczenia): sdenie prze- oprocowane diaprozy pilegipowane dia przedstawioneg     Termine realizacji zajęći spano.     Termine realizacji zajęći spano.     Termine realizacji zajęći spano. | o realizacji<br>o opisu<br>wania      |
| 🗐 udst. 29.04 zadanie 1. Chirurgia i pielęgniarstwo chirurgiczne - mgr D. Waszczuk                                                                                                    |                                       |
| 🥌 uda 20.04 mitala 2. Oktomis i sistemista a bisasima                                                                                                    |                                       |

Aby zamieszczać materiały w obrębie prowadzonych przez siebie kursów należy włączyć tryb edycji.

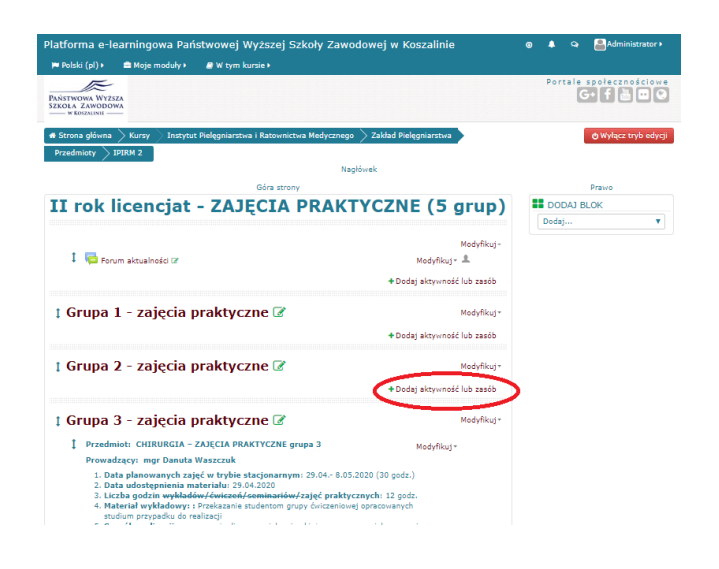

Celem utworzenia testu klikamy przycisk "+Dodaj aktywność lub zasób".

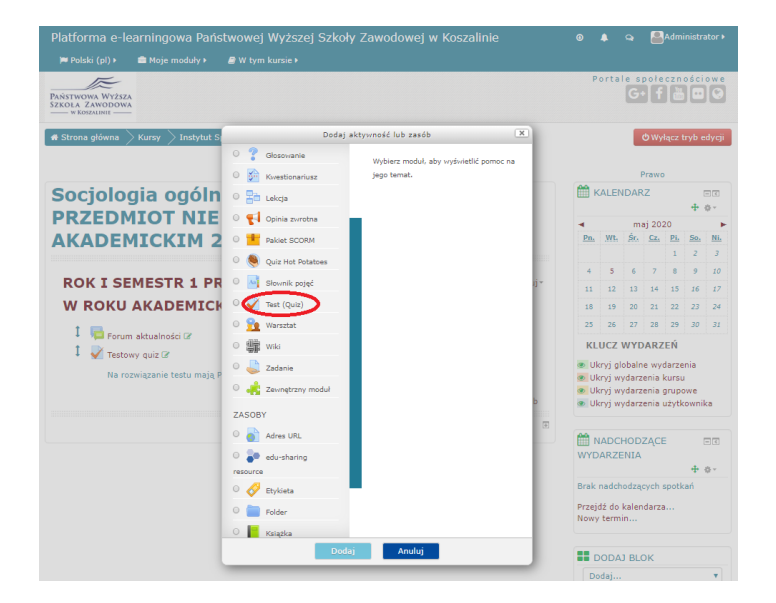

Następnie z listy aktywności i zasobów wybieramy opcję "Test (Quiz)" i zatwierdzamy przyciskiem u dołu okna "Dodaj".

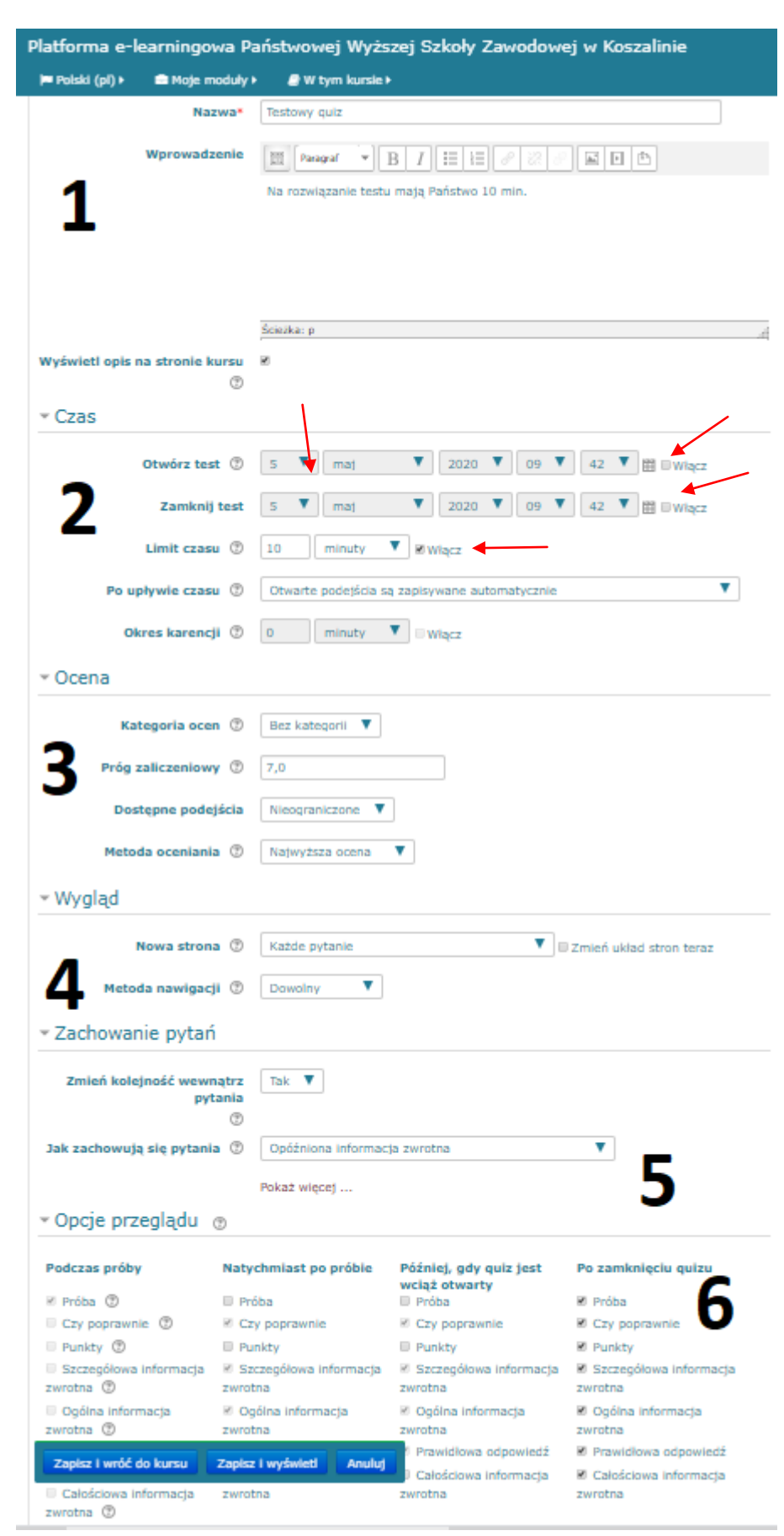

 W pierwszej sekcji nadajemy nazwę dla tworzonego testu i wprowadzamy kilka słów wstępu dla studentów.

- W sekcji drugiej włączamy termin otwarcia i zamknięcia testu dla studentów, limit czasu na wykonanie zadania. Pozostałe opcje ustawiamy jak na przykładzie.
- Trzecia sekcja to miejsce, gdzie ustawiamy opcje dotyczące oceniania – próg zaliczeniowy (ilość punktów do uzyskania w zadaniu niezbędna do zaliczenia) oraz ilość dostępnych podejść. Reszta funkcji wg wzoru.
- W sekcji "Wygląd" z podpunktu "Nowa strona" wybieramy opcję każde pytanie, z kolei Metodę nawigacji zmieniamy na sekwencyjną.
- Zachowanie pytań ustawiamy według wzoru.
- W sekcji 6 "Opcje przeglądu" zostawiamy jedynie zaznaczone funkcje w ostatniej kolumnie, pozwoli to studentowi na sprawdzenie swojego wyniku dopiero po zamknięciu testu przez prowadzącego kurs.
- Po ustawieniu wszystkich opcji zapisujemy i wyświetlamy test.

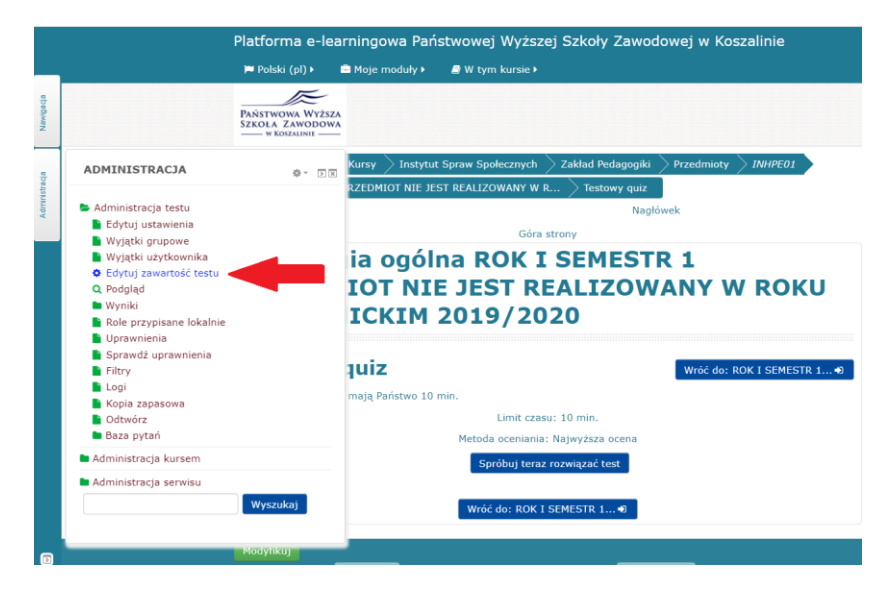

Następnym krokiem jest rozwinięcie panelu administracyjnego i wybranie z listy opcji "Edytuj zawartość testu".

| Platforma     | e-learningowa Pań              | istwowej Wyższej           | Szkoły Zawodowe                             | ej w Koszalinie      | ۲                   | <u> </u>  | a 🚨 Admir      | nistrator <b>&gt;</b> |
|---------------|--------------------------------|----------------------------|---------------------------------------------|----------------------|---------------------|-----------|----------------|-----------------------|
| 🍽 Polski (pl) | ▶ 💼 Moje moduły ►              | a W tym kursie 🕨           |                                             |                      |                     |           |                |                       |
| ROK I SEME    | STR 1 PRZEDMIOT NIE JE         | ST REALIZOWANY W R         | . $ ightarrow$ Testowy quiz $ ightarrow$ Ed | /tuj zawartość testu |                     |           |                |                       |
|               |                                |                            | Nagłówek                                    |                      |                     |           |                |                       |
|               |                                |                            | Góra strony                                 |                      |                     |           |                |                       |
| Socjo<br>REAL | logia ogól<br>IZOWANY          | na ROK I<br>W ROKU         | SEMESTR :<br>AKADEMIC                       | 1 PRZEDM<br>KIM 2019 | 1IOT NI<br>9/2020   | E JE      | ST             |                       |
| Edycja        | i testu: Test                  | towy quiz ®                |                                             |                      |                     | Wróć do:  | ROK I SEMES    | TR 1 Đ                |
| Pytania: 10   | Ten test jest otwarty          |                            |                                             |                      | 1 =>Mak             | symalna o | cena 10        | Zapisz                |
| Zmień ukła    | d stron                        |                            |                                             |                      | <b>T</b> - <b>A</b> |           | Łączna pur     | nktacja: 10           |
| C             |                                |                            |                                             |                      | 2 =>                | Zmie      | eń kolejność p | ytań 🕐                |
| Strona 1      |                                |                            |                                             |                      |                     |           |                | Dodaj -               |
| <b>+</b> 1    | 01. ILE RELIGII ISTNIE         | JE NA ŚWIECIE?             |                                             |                      | -                   |           | Q 0            | 13                    |
| Strona 2      |                                |                            |                                             |                      | 3                   |           | $\geq$         | Dodaj *               |
| + 2           | <b>2.</b> KTÓRA RELIGIA MA     | M NAJWIĘKSZĄ LICZBĘ        | WYZNAWCÓW?                                  |                      | -                   |           | Q 0            | 12                    |
| Strona 3      |                                |                            |                                             |                      |                     |           |                | Dodaj -               |
| ÷ 3 1         | 3. Koptowie należą do          | (                          |                                             |                      |                     |           | Q 0            | 13                    |
| Strona 4      |                                |                            |                                             |                      |                     |           |                | Dodaj +               |
| <b>+</b> 4    | <b>4.</b> ŚWIĘTA KSIĘGA IS     | LAMU TO                    |                                             |                      |                     |           | Q 0            | 13                    |
| Strona 5      |                                |                            |                                             |                      |                     |           |                | Dodaj *               |
| + 5           | 5. Papież to także             |                            |                                             |                      |                     |           | Q 0            | 102                   |
| Strona 6      |                                |                            |                                             |                      |                     |           |                | Dodaj *               |
| ÷ 6           | 6. Czy w Kościele kato         | olockim kobiety mogą by    | ć wyświęcane na księży?                     |                      |                     |           | Q 0            | 13                    |
| Strona 7      |                                |                            |                                             |                      |                     |           |                | Dodaj <del>-</del>    |
| + 7           | <b>7.</b> Dalajlama to przyw   | ódca duchowy:              |                                             |                      |                     |           | Q 0            | 102                   |
| Strona 8      |                                |                            |                                             |                      |                     |           |                | Dodaj +               |
| ÷ 8           | <b>8.</b> Jaka jest tradycyjna | a i największa religia w R | losji?                                      |                      |                     |           | Q 0            | 13                    |
| Strona 9      |                                |                            |                                             |                      |                     |           |                | Dodaj *               |
| ÷ 9           | <b>9.</b> Opus Dei to:         |                            |                                             |                      |                     |           | Q 0            | 118                   |
| Strona 10     |                                |                            |                                             |                      |                     |           |                | Dodaj *               |
| <b>+</b> 10   | <b>010.</b> Z TRADYCJĄ HIND    | DUIZMU WIĄŻĄ SIĘ PIEL      | GRZYMKI NAD RZEKĘ:                          |                      |                     |           | Q 0            | 13                    |
|               |                                |                            |                                             |                      |                     |           |                | Dodaj *               |

1.Kolejnym krokiem jest ustawienie maksymalnej oceny (liczby punktów do uzyskania za wszystkie pytania. Po wpisaniu ilości punktów zapisujemy zmianę.

2. Zaznaczamy zmianę kolejności pytań.

 Pytania dodajemy za pośrednictwem przycisku "Dodaj", kliknięcie go spowoduje wyskoczenie okna pop-up z listą, z której wybieramy rodzaj pytania.

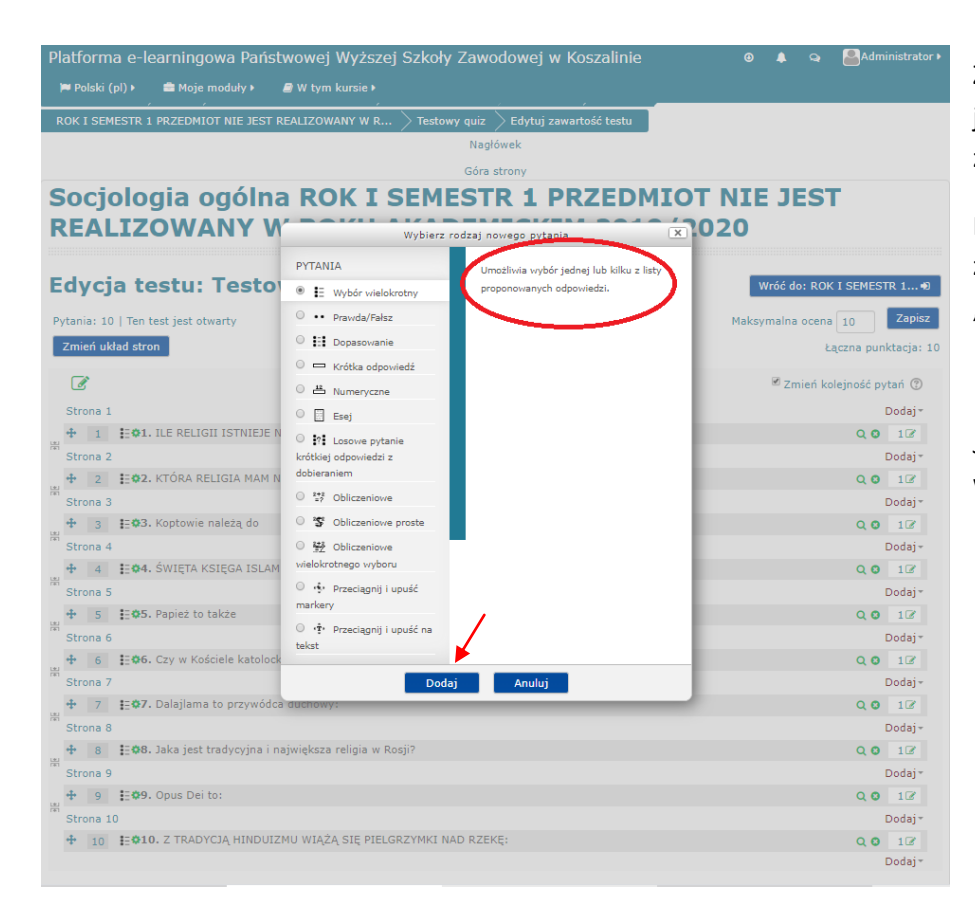

Z listy wybieramy rodzaj pytania jakie chcemy stworzyć, każdy z nich jest krótko opisany .

Po wyborze rodzaju pytania zatwierdzamy wybór przyciskiem "Dodaj" u dołu okna.

Jako przykład użyjmy pytań wielokrotnego wyboru.

Edycja pytania wielokrotnego wyboru 💿 Rozwiń wszystko Ogólne Bieżąca kategoria Domyślnie dla INHPE01 (12) ⊠Użyj tej kategorii Zapisz w kategorii Domyślnie dla INHPE01 (12) 🔻 Nazwa pytania\* 3. Treść pytania\* 1 Koptowie należą do Ścieżka: p Domyślna punktacja\* 1 Ogólna informacja zwrotna 🕐 📰 Paragraf 💌 B / 🖽 i = 🖉 🖉 🦉 2 Ścieżka: p b wiele odpowiedzi? Tylko jedna odpowiedź • 3 eszaj odpowiedzi 🕐 🏾

•

rowanie odpowiedzi 1., 2., 3., ...

- W sekcji pierwszej należy wypełnić wszystkie pola oznaczone \*. Reszta opcji zgodnie ze wzorem.
- W tej części należy ustawić ilość poprawnych odpowiedzi, zaznaczyć funkcję mieszania odpowiedzi wewnątrz pytania oraz styl w jakim odpowiedzi mają być ponumerowane.

| Platforma e-le               | earningowa Pa   | ństwowej Wyższej Szkoły Zawodowej w Koszalinie |
|------------------------------|-----------------|------------------------------------------------|
| 🍽 Polski (pl) 🕨              | 🖻 Moje moduły 🕨 | /////////////////////////////////////          |
| <ul> <li>Odpowied</li> </ul> | zi              |                                                |
| ouponica                     | 21              |                                                |
|                              | Wybór 1         |                                                |
|                              |                 |                                                |
|                              |                 | Sciežka: p                                     |
|                              | Ocena           | Żaden 🔻                                        |
|                              | o centa         |                                                |
| Info                         | ormacja zwrotna |                                                |
|                              |                 | \$                                             |
|                              |                 | Ścieżka: p                                     |
|                              |                 |                                                |
|                              | Wybór 2         |                                                |
|                              |                 | Buddystów                                      |
|                              |                 | Ścieżka: p                                     |
|                              | Ocena           | Żaden 🔻                                        |
|                              |                 |                                                |
| Info                         | ormacja zwrotna | Paragraf 🔻 🖪 I 🗄 i 🗄 🖉 🖉 🔛 🖻                   |
|                              |                 | ▲<br>▼                                         |
|                              |                 | Ścieżka: p                                     |
|                              |                 |                                                |
|                              | Wybór 3         | Paragraf 👻 B I 🗄 🗄 🖉 🖉 🖬 🖭 🖿                   |
|                              |                 | Judaistów 🗘                                    |
|                              |                 | Ścieżka: p                                     |
|                              | Ocena           | Żaden 🔻                                        |
|                              |                 |                                                |
| Info                         | ormacja zwrotna |                                                |
|                              |                 | ÷                                              |
|                              |                 | Sciežka: p                                     |
|                              |                 |                                                |
|                              | Wybór 4         |                                                |
|                              |                 | Chrześcijan                                    |
|                              |                 | Ścieżka: p                                     |
|                              | Ocena           | 100%                                           |
| Infe                         | ormacia zwrotna |                                                |
| 1110                         | initia initia   |                                                |

W sekcji "Odpowiedzi" należy wprowadzić wszystkie odpowiedzi do wyboru. Prawidłowy wariant odpowiedzi musi zawierać ocenę 100% (oznaczone czerwoną strzałką).

Jeśli więcej niż jedna odpowiedź jest prawidłowa – każda z nich powinna mieć ustawiony stosowny wskaźnik oceny

(po 50% w przypadku 2 poprawnych odpowiedzi itd.)

Po wprowadzeniu wszystkich odpowiedzi zapisujemy zmiany i gotowe!

|                                                                                                    | Platforma e-learningowa Państwowej Wyższej Szkoły Zawodowej w Koszalinie                                                          |  |  |  |  |
|----------------------------------------------------------------------------------------------------|----------------------------------------------------------------------------------------------------|--|--|--|--|
| _                                                                                                    | 🍽 Polski (pl) 🕨 🚔 Moje moduły 🖌 🖉 W tym kursie 🕨                                                                                  |  |  |  |  |
|                                                                                                    | PAŃSTROWA WYŻSZA<br>SZKOLA ZAWODOWA<br>                                                                                           |  |  |  |  |
| ADMINISTRACIA Ø- DE                                                                                                    | 🕷 Strona główna 📏 Kursy 💫 Instytut Spraw Społecznych 📏 Zakład Pedagogiki 📏 Przedmioty 📎 INHPEO1                                   |  |  |  |  |
| Administracja testu     Edytuj ustawienia     Wyjątki grupowa     Wyjątki usyktownika     Edytuj zawatość testu     Q. Podgląd     Wyniki     Role przylisane lokalnie     Uprawnienia     Sprawść uprawnienia     Filtry     Logi     Kopia zapasowa     Odtwórz     Bizza pytań     Administracja serwisu     Wyszukaj | KOK I SEMESTR I PRZEDMIOT NIE JEST REALIZOWANY W R<br>Nagłówek<br>Góra strony                                                     |  |  |  |  |
|                                                                                                    | Socjologia ogólna ROK I SEMESTR 1<br>PRZEDMIOT NIE JEST REALIZOWANY W ROKU<br>AKADEMICKIM 2019/2020                               |  |  |  |  |
|                                                                                                    | Testowy quiz         wróć do: ROK I SEMESTR 1 •           Na rozvilgzanie testu mają Państwo 10 min.         Limit czasu: 10 min. |  |  |  |  |
|                                                                                                    | Metoda oceniania: Najwyśsza ocena<br>Spróbuj teraz rozwiązać test                                                                 |  |  |  |  |
|                                                                                                    | Wróć do: ROK I SEMESTR 1                                                                                                    |  |  |  |  |
|                                                                                                    |                                                                                                    |  |  |  |  |
|                                                                                                    |                                                                                                    |  |  |  |  |
|                                                                                                    |                                                                                                    |  |  |  |  |

Wyniki uzyskane przez studentów oraz raporty do wygenerowania znajdują się w Panelu administracyjnym w zakładce "Wyniki".